# **Tutoriales** de **Instalación** y **Configuración** de *Linkify*

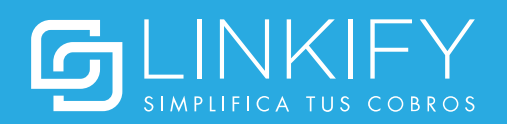

#### Instalar el plugin

1. Descarga el .zip del plugin desde https://linkify.cl/plugins/Linkify-WHMCS.zip

2. Copia los archivos contenidos en el zip en la carpeta **modules/gateways** dentro de tu instalación de WHMCS.

3. Ingresa al WHMCS como administrador.

4. Dirígete al menú **Setup > Payments > Payments Gateways** (si no ves este menú, asegúrate de que tu usuario tiene los permisos adecuados).

5. En la pestaña All Payment Gateways, haz click en "Linkify" y dirígete a la configuración.

#### Obtener las credenciales de integración

Antes de instalar y configurar el plugin con tu cuenta de Linkify, es necesario que obtengas las credenciales de integración, tal como se detalla a continuación:

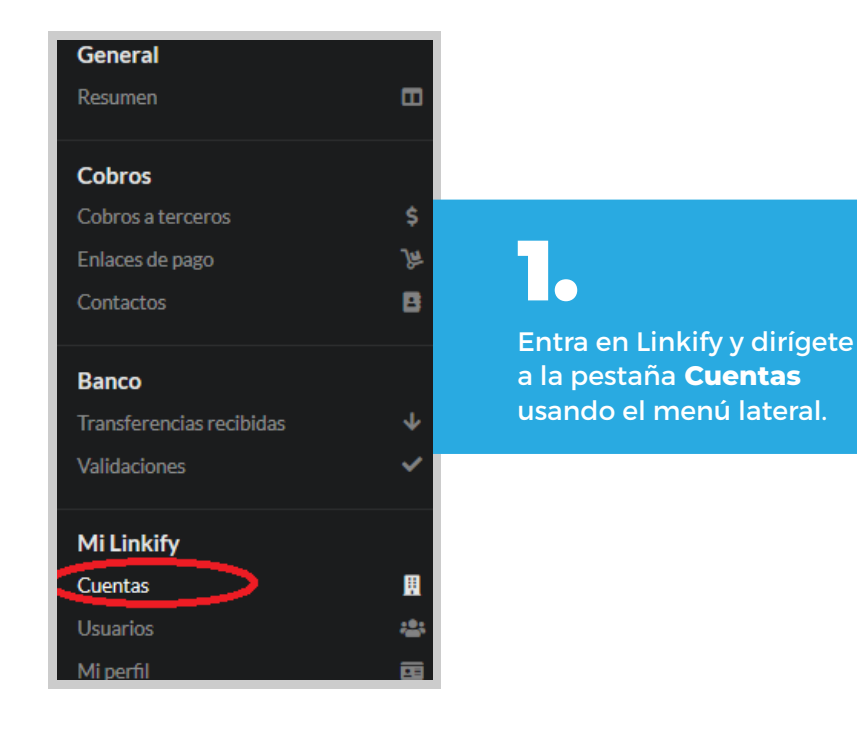

| Información de<br>contacto | Fecha de inicio                        | Acciones      |                                                 |
|----------------------------|----------------------------------------|---------------|-------------------------------------------------|
| -                          | 07/05/2019                             | ≡             |                                                 |
|                            | HUEHUEHUE                              | _             | 2.                                              |
|                            | 😂 Configurar                           |               | Presiona Acciones,                              |
|                            | 🖋 Editar                               |               | y luego <b>Ver credencia</b><br>de integración. |
|                            | 🖋 Editar cuenta band                   | caria         |                                                 |
|                            | <ul> <li>Ver credenciales d</li> </ul> | e integración |                                                 |
|                            | ♥ Deshabiltiar                         |               |                                                 |

| ID de cuenta  |        |
|---------------|--------|
|               | 0      |
| Clave privada |        |
|               |        |
|               | Cerrar |

## 3.

Una vez allí, se desplegará la información para integrar Linkify con otros sistemas. El ID de cuenta y la clave privada serán usados para vincular tu cuenta de Linkify con el plugin de WHMCS en pasos posteriores.

#### **Configurar el plugin**

1. En la ventana de configuración, debes ingresar las credenciales de integración de Linkify.

2. Además, puedes agregar una URL a la cual serán redireccionados los clientes luego de terminar el proceso de validación del pago.

| 1. Linkify                |                        |                                                        |
|---------------------------|------------------------|--------------------------------------------------------|
| Show on Order Form        | 2                      |                                                        |
| Display Name              | Linkify                |                                                        |
| ID de cuenta              |                        | Ingrese su ID de cuenta de Linkify                     |
| Clave privada             |                        | Ingrese su clave privada de Linkify                    |
| Redirección post-pago     |                        | URL a redirigir despúes de ingresar un pago (opcional) |
| URL de Linkify            | https://app.linkify.cl | URL de Linkify (no modificar, usada para desarrollo)   |
| Convert To For Processing | CLP 👻                  |                                                        |
|                           | Save Changes           |                                                        |
|                           |                        |                                                        |

#### **Configurar Linkify**

Por último, es necesario que configures una URL de integración en tu cuenta de Linkify:

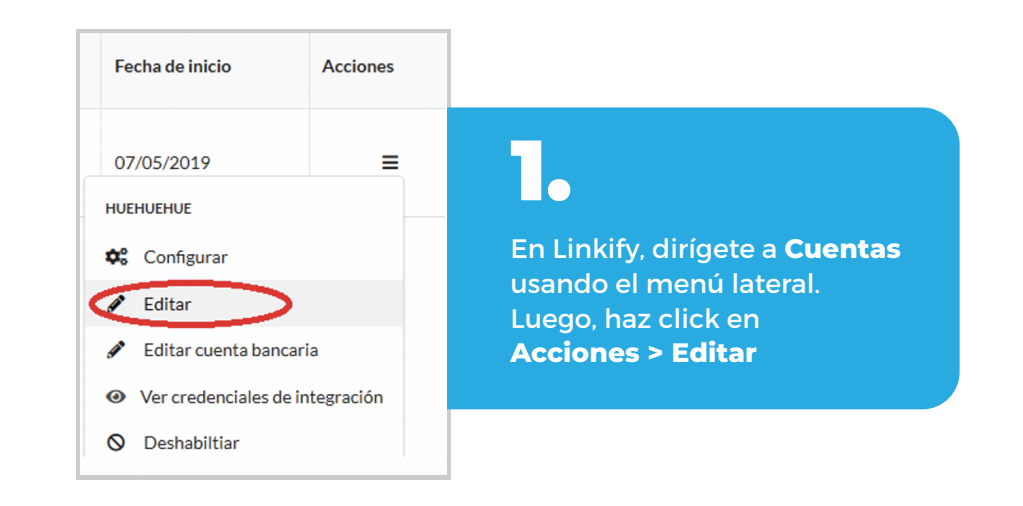

|                         | Email 🚱 |  |
|-------------------------|---------|--|
| <b>.</b>                | S       |  |
| Cobros remotos          |         |  |
| Logo                    |         |  |
| Información de contacto |         |  |

| Cobros remotos                                                                                                    |                                                     | 8      |
|----------------------------------------------------------------------------------------------------|-----------------------------------------------------|--------|
| URL de integración                                                                                                    |                                                     |        |
| Attps://example.com/whmcs/modules/gateways/callback/linkify.php                                                                                                    |                                                     |        |
|                                                                                                    |                                                     |        |
|                                                                                                    | Cancelar                                            | Editar |
| Agrega tu URL de integración. Esta URL es la misma que la in<br>WHMCS (por ejemplo, <b>https://example.com/whmcs</b> ) segui<br><b>/modules/gateways/callback/linkify.php</b>             | istalación de tu<br>do de                           |        |
| Esta es una URL especial que se genera al instalar el plugin<br>indicarla para que Linkify pueda conectarse a tu tienda cor<br>opción para agregar una URL de integración aparecerá solar | y es necesario<br>rectamente. La<br>mente si es que |        |

#### ¡Listo!

El plugin está instalado correctamente y aparecerá como un método de pago en las notas de venta de tu WHMCS.

| Company Name           | UNPAID        |                             |  |
|------------------------|---------------|-----------------------------|--|
| nvoice #9              |               |                             |  |
| Invoiced To<br>Linkify | Addre         | Pay To<br>Address goes here |  |
| United States          |               |                             |  |
| Invoice Date           | Payn          | nent Method                 |  |
| 23/10/2020             | Linki         | ly ~                        |  |
| Invoice Items          |               |                             |  |
| Description            | An            | nount                       |  |
| Test Plugin WHMCS =    | \$1           | 0,000                       |  |
|                        | Sub Total \$1 | 0,000                       |  |
|                        | 19.00% IVA \$ | 1,900                       |  |
|                        | Core dia      | 40                          |  |